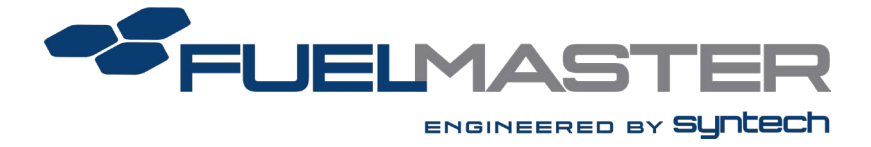

## FuelMaster Plus (FMPlus®) Installation Guide

8/2/2022

Software Version: 5.23.3.0

Document Version: 7.2

© Syntech Systems, Inc. 2014-2022. All Rights Reserved.

Except as permitted under the United States Copyright Act of 1976, no part of this publication may be reproduced, stored in a retrieval system, or transmitted in any form or by any means — electronic, mechanical, photocopying, recording or otherwise — without the prior written permission of Syntech Systems, Inc.

#### www.myfuelmaster.com

Syntech Systems, Inc. 100 Four Points Way Tallahassee, Florida 32305 Phone: FAX: Support: (850) 878-2558 (850) 877-9327 (800) 888-9136 Ext. 2

FMPlus Installation Guide Publication Date: 8/2/2022 Document Version 7.1

#### Trademark Acknowledgements

FUELMASTER<sup>®</sup>, FMPlus<sup>®</sup>, FMLINK<sup>®</sup>, FM*Live<sup>®</sup>* PROKEE<sup>®</sup>, AIM Titanium<sup>®</sup>, AIM2<sup>®</sup> and AIM2.4<sup>®</sup> are trademarks of Syntech Systems, Inc.

Trademarks of other products mentioned in this manual are held by the companies producing them. Use of a term in this manual should not be regarded as affecting the validity of any trademark. All other trademarks are acknowledged.

| Version | Date       | Description                                                             |
|---------|------------|-------------------------------------------------------------------------|
| 6.0     | 11/1/2017  | Updated FMPlus Installation Guide for MS SQL 2014.                      |
| 7.0     | 11/13/2020 | Updated FMPlus Installation Guide for MS SQL 2019.                      |
| 7.1     | 3/11/2022  | Updated to include                                                      |
|         |            | Recommended PC or Server Requirements                                   |
|         |            | Supported OSes                                                          |
|         |            | Minimum PC Requirements                                                 |
| 7.2     | 8/2/2022   | Updated <u>FMPlus Server Tools Installation</u> to factor in setup.exe. |

## Table of Contents

| Related documentation                                           | 4    |
|-----------------------------------------------------------------|------|
| Conventions used in this guide                                  | 4    |
| Certifications                                                  | 5    |
| Recommended PC or Server Requirements                           | 5    |
| Supported OSes                                                  | 5    |
| Minimum PC Requirements                                         | 6    |
| Introduction                                                    | 7    |
| Applicability                                                   | 7    |
| FMPlus Server Tools Installation                                | 8    |
| FMPlus Server Tools Silent Install Option                       | 19   |
| FMPlus Installation                                             | .20  |
| Creating a New or Using an Existing SQL Database for FuelMaster | .26  |
| Upgrading/Converting an Access Database to a SQL Database       | . 32 |

## Related documentation

The FMPlus User Manual contains information to which you may need to refer.

## Conventions used in this guide

To help you find important information, this guide uses the following conventions:

| Convention                 | Indicates                                                                                                    |
|----------------------------|----------------------------------------------------------------------------------------------------|
| Bold text                  | The names of elements of the user interface, such as menus, buttons, and options; In tutorials, clickable items                                   |
| Monospaced text            | Code, file names, directory paths, and on-screen computer output.                                                                                 |
| Bold<br>monospaced<br>text | Text that you should type exactly as shown, such as:<br>Type <b>ABC</b> at the prompt.                                                            |
| <i>Italic</i> text         | Command-line placeholders that you should replace with a real name or value.<br>Also, book titles, new words or terms, or words to be emphasized. |

|--|

| The second in shorted s of special information |
|------------------------------------------------|
|------------------------------------------------|

*CAUTION* Cautions that contain information to avoid equipment damage or data loss.

*WARNING* Warnings that contain information about potentially damaging actions. Read them carefully to prevent personal injury and health hazards.

## Certifications

Certifications have been awarded by the following organizations.

- US and Canadian equipment certifications through the following:
  - FCC (Federal Communications Commission),
  - Intertek (ETL, cETL),
  - o CAN/CSA (Canadian Standards Association),
  - National Conference on Weights and Measures (National Type Evaluation Program: NTEP),
  - Payment Card Industry (PCI) Security Standards Council (PA-DSS compliance),
- European equipment certification through the following:
  - TUV SUD, FM Approvals
  - ATEC Certification
- Microsoft Gold Partner

### **Recommended PC or Server Requirements**

- Intel Core i3 Processor or greater
- 4GB of RAM
- DVD-ROM
- 12GB free Hard Drive space Additional space required if running full MS SQL Server for large databases.
- 56K Baud Analog Modem
- 1024x768 Screen Resolution
- Network Connection
- USB for Key Encoding, if needed
- Solid State Drive (SSD)

## Supported OSes

- Windows 10 64-bit
- Windows Server 2008/R2 64-bit
- Windows Server 2016 64-bit

Microsoft versions above these listed will also be supported.

## **Minimum PC Requirements**

- 3.0 GHz Pentium 4 Processor 64-bit
- 2GB of RAM for 64-bit
- 12x CD-ROM
- 6 GB free Hard Drive space
- 33.6K Baud Analog Modem or Network Internet Connection
- 1024x768 Screen Resolution
- USB for Key Encoding, if needed
- Windows 10 64-bit

*NOTE* FMPlus is not compatible with Microsoft HOME editions.

## Introduction

This guide provides basic instructions on how to install FMPlus for use with a SQL database.

Beginning with the SW v5.23.3.0 release, The FMPlus Server Tools installation provides SQL Server 2019 SP2 Express. The guide first provides an overview on how to run the FMPlus Server Tools installation to install SQL Server 2019, proceeds with instructions on how to install the FMPlus software for use with a SQL database, as well as instructions for upgrading from a SQL or Access database.

## Applicability

This guide is for FuelMaster Plus software version 5.23.3.0 and greater.

Please note:

- FuelMaster Plus SW v5.14.3.0 to 5.22.3.0 provides MS SQL 2014; see FuelMaster Installation Guide Rev. 6.0, November 1, 2017.
- FuelMaster Plus SW v5.11.3.0 to v5.11.3.2 provides MS SQL 2012; see *FuelMaster Installation Guide Rev 5.0*, October 27, 2016.
- FuelMaster Plus SW v5.3.3.0 to v5.10.3.0 provides MS SQL 2008 R2; see *FuelMaster SQL Server Install Guide Rev 4.0*, June 16, 2014.
- For releases prior to 5.3.3.0, please see *FuelMaster SQL Server Install Guide Rev* 3.0, April 8, 2014.

Questions? Contact Syntech Systems, Inc.'s industry leading Customer
 Satisfaction Center (CSC) at (800) 888-9136 x2., or email us at support@myfuelmaster.com.

## **FMPlus Server Tools Installation**

1. As an admin user (or run as administrator), open or Run as administrator **setup.exe**.

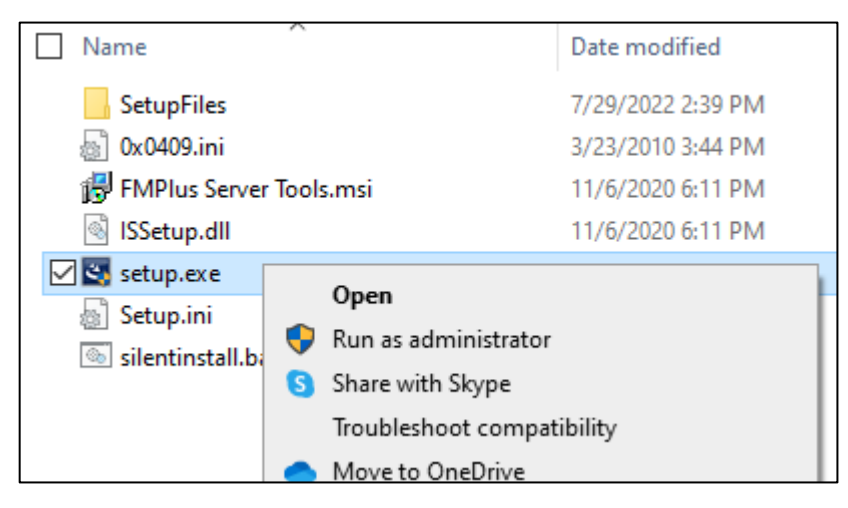

2. Select Next to begin.

| FMPlus Server Tools - InstallShie | ld Wizard                                                                                               | Х |
|-----------------------------------|----------------------------------------------------------------------------------------------------|---|
| Ś                                 | Welcome to the InstallShield Wizard for FMPlus<br>Server Tools                                          |   |
|                                   | The InstallShield Wizard will install FMPlus Server Tools<br>on your computer. To continue, click Next. |   |
|                                   | < Back Next > Cancel                                                                                    |   |

3. To install the the C: drive, select **Next**. To install to a different folder, select Browse, and select another folder.

| FMPlus Server Tools - InstallShield Wizard                          |                        |              | ×               |
|---------------------------------------------------------------------|------------------------|--------------|-----------------|
| Choose Destination                                                  |                        |              | Z               |
| Setup will install FMPlus Server Tools in the fo                    | ollowing folder.       |              |                 |
| To install to this folder, click Next. To install t another folder. | to a different folder, | click Browse | e and select    |
| Destination Folder<br>C:\Program Files (x86)\<br>InstallShield      |                        |              | B <u>r</u> owse |

- 4. Ensure the MS SQL Server 2019 @ 6GB checkbox is ticked.
- 5. Select Next.

| FMPlus Server Tools - InstallShield Wizard                                                                                      |                |        | $\times$ |
|----------------------------------------------------------------------------------------------------|----------------|--------|----------|
| Setup Type<br>Select the setup type that best suits your needs.                                                                 |                |        |          |
| Choose Features                                                                                                    |                |        |          |
| MS SQL Server 2019 @ 6GB SQL Server Management Studio 18 @ 2.5GB SQL Server Reporting Services 2019 @ 40MB Setup Firewall Rules |                |        |          |
| InstallShield                                                                                                    | < <u>B</u> ack | Next > | Cancel   |

**NOTE** Your feature selections will be installed in turn, beginning with MS SQL Server. If you have already installed MS SQL Server 2019, you may uncheck it to allow installation of SQL Server Management Studio.

#### Remaining Checkbox Options and Uses

| Option                        | Use                                                                                                    |
|-------------------------------|----------------------------------------------------------------------------------------------------|
| SQL Server Management Studio  | Optional but recommended; enables Syntech's Systems,<br>Inc.'s CSC to troubleshoot issues with your database if<br>necessary.    |
| SQL Server Reporting Services | Optional; allows for reporting outside of FMPlus Crystal reporting (not necessary if FMPlus reporting suffices).                 |
| Setup Firewall Rules          | Optional; helps if SQL Server is to be installed on one machine and FMPlus or the download service is to run on another machine. |

#### 6. Select NEXT. The SQL 2019 installation launches.

| 1 |                                                                                                    |                           |
|---|----------------------------------------------------------------------------------------------------|---------------------------|
|   | Choose Directory For Extracted Files $\qquad \qquad \qquad \qquad \qquad \qquad \qquad \qquad \qquad \qquad \qquad \qquad \qquad \qquad \qquad \qquad \qquad \qquad \qquad$ |                           |
|   | Choose Directory For Extracted Files ver 2019 (64-bit)\Setup Files\SQLEXPRADV_x64_ENU\ Ok Cancel Browse                                                                     |                           |
|   | Microsoft SQL Server 2019 Express Advanced                                                                                                    | ×                         |
|   |                                                                                                    |                           |
|   | Preparing: C:\Users\fhowar\MICROSOFT.SQLSERVER.                                                                                                    | CONFIGURATION.CLUSTER.DLL |
|   |                                                                                                    | Cancel                    |
|   |                                                                                                    |                           |

# 7. Ensure I accept the license terms and Privacy Statement checkbox is ticked, and select Next.

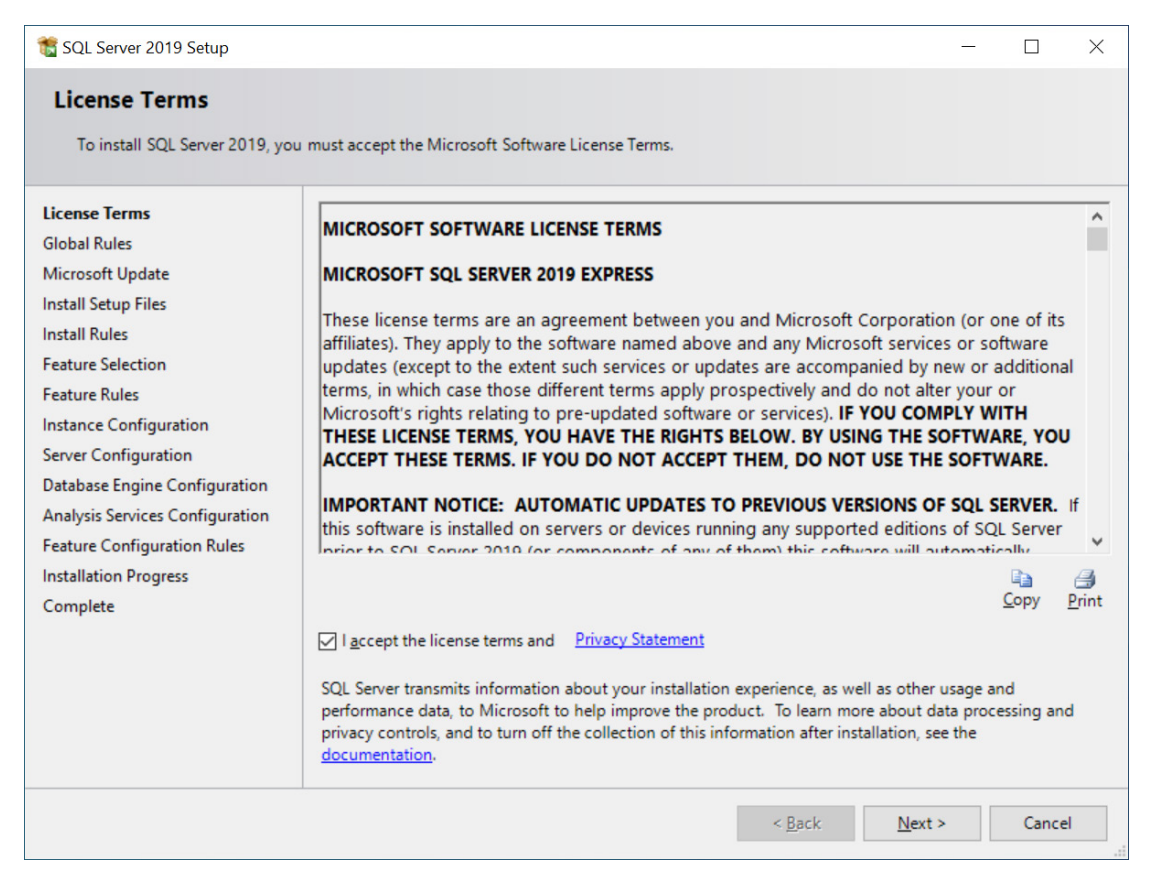

## **NOTE** If Global Rules pass, the dialog may not be seen; if any Global Rules fail, the dialog will display and corrections must be made before restarting the installation.

#### 8. Ensure the Use Microsoft to check for updates checkbox is not ticked.

| TIP | Tick this checkbox only if you have a fast connection, and/or you are not in a |
|-----|--------------------------------------------------------------------------------|
|     | hurry to install SQL Server.                                                   |

#### 9. Select Next.

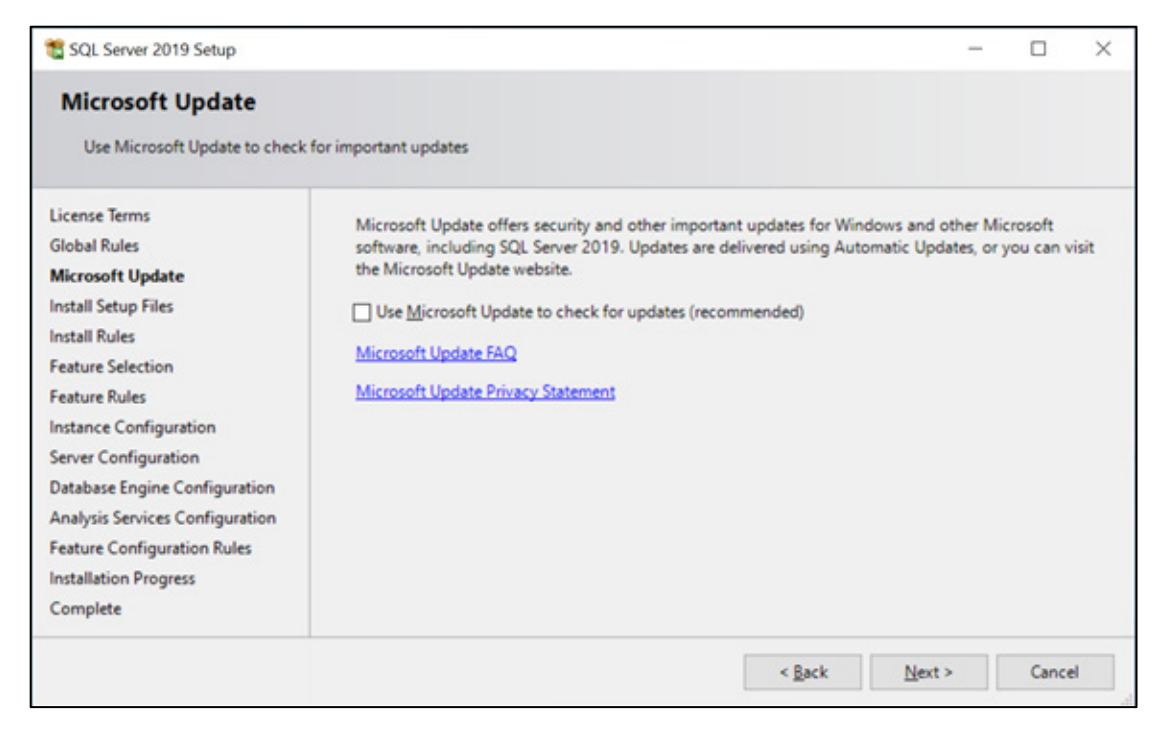

Assuming you allowed Microsoft to check for updates, if an update for SQL Server Setup is found and specified to be included, the update will be installed before automatically moving to the next dialog.

| 1 SQL Server 2019 Setup                                                                                                    |                                         |                                  | -              |       | ×     |
|----------------------------------------------------------------------------------------------------|-----------------------------------------|----------------------------------|----------------|-------|-------|
| Install Setup Files<br>If an update for SQL Server Set                                                                                                    | up is found and specified to be include | d, the update will be installed. |                |       |       |
| License Terms<br>Global Rules                                                                                                    |                                         |                                  |                |       |       |
| Microsoft Update                                                                                                    | Task                                    | Status                           |                |       | _     |
| Install Setup Files<br>Install Rules<br>Feature Selection<br>Feature Rules<br>Instance Configuration<br>Server Configuration<br>Database Engine Configuration<br>Analysis Services Configuration<br>Feature Configuration Rules<br>Installation Progress<br>Complete | Install Setup files                     | In Progress                      |                |       |       |
|                                                                                                    |                                         | < <u>B</u> ack                   | <u>N</u> ext > | Cance | el al |

Setup rules identify potential problems that might occur while running Setup. Typically, these failures must be corrected before the setup can continue.

- NOTE While installing setup rules, you might notice a Windows Firewall warning. Though some of the problems appearing in this list may block setup, the Windows Firewall warning does not block the installation.
   FMPlus Server Tools can create firewall exceptions for SQL at the end of the installation.
  - 10. Select Next.

| 📸 SQL Server 2019 Setup                                                                               |                       |                                                                                   | -                 |                |
|----------------------------------------------------------------------------------------------------|-----------------------|-----------------------------------------------------------------------------------|-------------------|----------------|
| Install Rules<br>Setup rules identify potential<br>can continue.                                      | problems that         | t might occur while running Setup. Failures must be corrected bef                 | iore Setup        |                |
| Install Rules<br>Feature Selection<br>Feature Rules<br>Instance Configuration<br>Server Configuration | Operation<br>Hide det | tailg <<                                                                          |                   | <u>R</u> e-run |
| Database Engine Configuration<br>Feature Configuration Rules                                          | Result                | Rule                                                                              | Status            | _              |
| Installation Progress<br>Complete                                                                     | 0                     | Consistency validation for SQL Server registry keys<br>Computer domain controller | Passed            |                |
|                                                                                                    |                       | Windows Firewall<br>SQL 2019 minimum CTP for Upgrade and Side by Side Support     | Warning<br>Passed |                |
|                                                                                                    |                       |                                                                                   |                   |                |
|                                                                                                    |                       | < <u>B</u> ack                                                                    | <u>N</u> ext >    | Cancel         |

*NOTE* The installer progress shows in the background behind the SQL Server 2019 Setup dialog box. You may move the box to monitor your progress.

#### 11. Accept the defaults, and select Next.

| t SQL Server 2019 Setup                                                                                                   |                                                                                                    |                                                                                      | - 0                                                                                                    | ×              |
|----------------------------------------------------------------------------------------------------|----------------------------------------------------------------------------------------------------|--------------------------------------------------------------------------------------|----------------------------------------------------------------------------------------------------|----------------|
| Feature Selection<br>Select the Express features to in                                                                    | ıstall.                                                                                                    |                                                                                      |                                                                                                    |                |
| Install Rules<br>Feature Selection<br>Feature Rules<br>Instance Configuration                                             | Looking for Reporting Service <u>Features</u> Instance Features      Control of the service Service                                                                   | ces? <u>Download it fro</u> r                                                        | m the web<br>Feature description:<br>The configuration and operation of each                                                                                   | ^              |
| Server Configuration<br>Database Engine Configuration<br>Feature Configuration Rules<br>Installation Progress<br>Complete | Database Engine Services     SQL Server Replication     Machine Learning Ser     R     Python     Java                                                                | n<br>vices and Language Ext                                                          | Instance feature of a SQL Server instance is<br>isolated from other SQL Server instances. S<br>Server instances can operate side-by-side<br>the same computer. | s<br>SQL<br>on |
|                                                                                                    | ☐ Java<br>☐ Full-Text and Semanti<br>☐ PolyBase Query Servic<br>☐ Java connector for<br>Shared Features<br>☐ Client Tools Connectivity<br>☐ Client Tools Backwards Ci | c Extractions for Search<br>e for External Data<br>HDFS data sources<br>ompatibility | Already installed:<br>Windows PowerShell 3.0 or higher<br>Microsoft Visual C++ 2017 Redistribut                                                                | able           |
|                                                                                                    | Client Tools SDK<br>✓ SQL Client Connectivity S<br>□ LocalDB<br>Redistributable Features                                                                              | DK >                                                                                 | <u>D</u> isk Space Requirements<br>Drive C: 1424 MB required, 104396 MB<br>available                                                                           |                |
|                                                                                                    | Select <u>A</u> ll <u>U</u> nselect All                                                                                                    | ]                                                                                    |                                                                                                    |                |
|                                                                                                    | Instance <u>r</u> oot directory:                                                                                                    | C:\Program Files\Mic                                                                 | rosoft SQL Server\                                                                                                    |                |
|                                                                                                    | Shared feature directory:                                                                                                    | C:\Program Files\Mic                                                                 | )\Microsoft SQL Server                                                                                                    |                |
|                                                                                                    | ·                                                                                                    |                                                                                      | < <u>B</u> ack <u>N</u> ext > Ca                                                                                                    | ncel           |

**NOTE** If Feature Rules pass, the dialog may not be seen; if there any failures occur, they must be addressed, and the installation must be restarted.

#### 12. Select Next.

| 🐮 SQL Server 2019 Setup                                                         |                                               |                     |                     |                           | -      |        | ×  |
|---------------------------------------------------------------------------------|-----------------------------------------------|---------------------|---------------------|---------------------------|--------|--------|----|
| Instance Configuration                                                          | <b>n</b><br>e ID for the instance of SG       | QL Server. Instance | ID becomes part of  | the installation path.    |        |        |    |
| Install Rules<br>Feature Selection<br>Feature Rules                             | Default instance     Named instance:          | FMPLUSSQL2019       |                     |                           |        |        |    |
| Instance Configuration<br>Server Configuration<br>Database Engine Configuration | Instance <u>I</u> D:                          | FMPLUSSQL2019       |                     |                           |        |        |    |
| Feature Configuration Rules<br>Installation Progress<br>Complete                | SQL Server directory:<br>Installed instances: | C:\Program Files\   | Microsoft SQL Serve | r\MSSQL15.FMPLUSS         | QL2019 |        |    |
|                                                                                 | Instance Name                                 | Instance ID         | Features            | Edition                   | V      | ersion |    |
|                                                                                 |                                               |                     |                     | < <u>B</u> ack <u>N</u> e | st>    | Cance  | el |

#### 13. Select Next.

| 🐮 SQL Server 2019 Setup                                 |                                                                                                    |                                                                                                |                                                  | - 1                         |        | × |
|---------------------------------------------------------|----------------------------------------------------------------------------------------------------|------------------------------------------------------------------------------------------------|--------------------------------------------------|-----------------------------|--------|---|
| Server Configuration<br>Specify the service accounts ar | nd collation configuration.                                                                                                    |                                                                                                |                                                  |                             |        |   |
| Install Rules<br>Feature Selection<br>Feature Rules     | Service Accounts Collation                                                                                                    | a separate account for each                                                                    | SQL Server servic                                | e.                          |        |   |
| Instance Configuration                                  | Service                                                                                                    | Account Name                                                                                   | Password                                         | Startup                     | lype   | 1 |
| Server Configuration                                    | SQL Server Database Engine                                                                                                    | NT Service\MSSQL\$FMP                                                                          |                                                  | Automat                     | ic v   | 1 |
| Database Engine Configuration                           | SQL Full-text Filter Daemon Launc                                                                                                    | NT Service\MSSQLFDLa                                                                           |                                                  | Manual                      |        | 1 |
| Feature Configuration Rules                             | SQL Server Browser                                                                                                    | NT AUTHORITY\LOCAL                                                                             |                                                  | Automat                     | ic v   |   |
| Installation Progress<br>Complete                       | Grant Perform Volume Maintenan<br>This privilege enables instant file i<br>to information disclosure by allow<br><u>Click here for details</u> | ce Task privilege to SQL Sen<br>nitialization by avoiding zero<br>ing deleted content to be ac | ver Database Eng<br>bing of data page<br>cessed. | ine Service<br>es. This may | lead   |   |
|                                                         |                                                                                                    | < <u>B</u> ac                                                                                  | k <u>N</u> ext                                   | >                           | Cancel |   |

#### 14. Accept the defaults, and select Next.

| 髋 SQL Server 2019 Setup                                                                                                    |                                                                                                    |                                                                                                    |                                                    |                                                      |                                                                         | _                                 |                  | $\times$ |
|----------------------------------------------------------------------------------------------------|----------------------------------------------------------------------------------------------------|----------------------------------------------------------------------------------------------------|----------------------------------------------------|------------------------------------------------------|-------------------------------------------------------------------------|-----------------------------------|------------------|----------|
| Database Engine Confi                                                                                                    | guration                                                                                                    |                                                                                                    |                                                    |                                                      |                                                                         |                                   |                  |          |
| Specify Database Engine auther<br>parallelism, Memory limits, and                                                                                                    | ntication security mode, a<br>Filestream settings.                                                                                                    | administrators, data                                                                                         | a directori                                        | es, TempDi                                           | 8, Max degree of                                                        | f                                 |                  |          |
| Install Rules<br>Feature Selection<br>Feature Rules<br>Instance Configuration<br>Server Configuration<br><b>Database Engine Configuration</b><br>Feature Configuration Rules<br>Installation Progress<br>Complete | Server Configuration<br>Specify the authent<br>Authentication Mod<br>O Windows authen<br>Mixed Mode (SQ<br>Specify the password<br>Enter password:<br>Confirm password: | Data Directories<br>ication mode and a<br>de<br>tication mode<br>L Server authentica<br>d for the SQL Server | TempDB<br>Idministrat<br>tion and V<br>er system a | Memory<br>tors for the<br>Vindows au<br>administrate | User Instances<br>Database Engine<br>uthentication)<br>or (sa) account. | FILESTREAM<br>e.                  |                  |          |
|                                                                                                    | Specify SQL Server a D-FHOWARD2-T3\f Add Current User                                                                                                    | idministrators<br>hadmin (fhadmin)<br>Add Re                                                                 | move                                               |                                                      | SQL Server<br>unrestricte<br>Engine.                                    | administrators<br>d access to the | have<br>Database | 2        |
|                                                                                                    |                                                                                                    |                                                                                                    |                                                    |                                                      | < <u>B</u> ack                                                          | <u>N</u> ext >                    | Cance            | el       |

#### NOTE

Mixed Mode is required. The default SA password is **StS1234!** 

| SQL Server 2019 Setup                     |                                                                                                    |                                     | -          | 0     |  |
|-------------------------------------------|----------------------------------------------------------------------------------------------------|-------------------------------------|------------|-------|--|
| Complete<br>Your SQL Server 2019 installa | tion completed successfully.                                                                                                    |                                     |            |       |  |
| Install Rules                             | Information about the Setup operation or possible n                                                                                         | next steps:                         |            |       |  |
| Feature Pulec                             | Feature                                                                                                    | Status                              |            |       |  |
| reacure nules                             | S Full-Text and Semantic Extractions for Search                                                                                             | Succeeded                           |            |       |  |
| Instance Configuration                    | Oatabase Engine Services                                                                                                    | Succeeded                           |            |       |  |
| Server Configuration                      | SQL Server Replication                                                                                                    | Succeeded                           |            |       |  |
| Database Engine Configuration             | SQL Browser                                                                                                    | Succeeded                           |            |       |  |
| Feature Configuration Rules               | SQL Writer                                                                                                    | Succeeded                           |            |       |  |
| Installation Progress                     | SQL Client Connectivity SDK                                                                                                    | Succeeded                           |            |       |  |
| Complete                                  | SQL Client Connectivity                                                                                                    | Succeeded                           |            |       |  |
|                                           | Details:                                                                                                    |                                     |            |       |  |
|                                           | Install successful.                                                                                                    |                                     |            |       |  |
|                                           | I Summary log file has been saved to the following loc C()Program Files()Microsoft SQL Server()150()Setup B: FHOWARD2-T3_20201012_134507.pt | cation:<br>ootstrap\Log\20201012_13 | 4507\Summa | ny D- |  |

After the MS SQL Server installation completes, the SQL Server Management Studio installation launches.

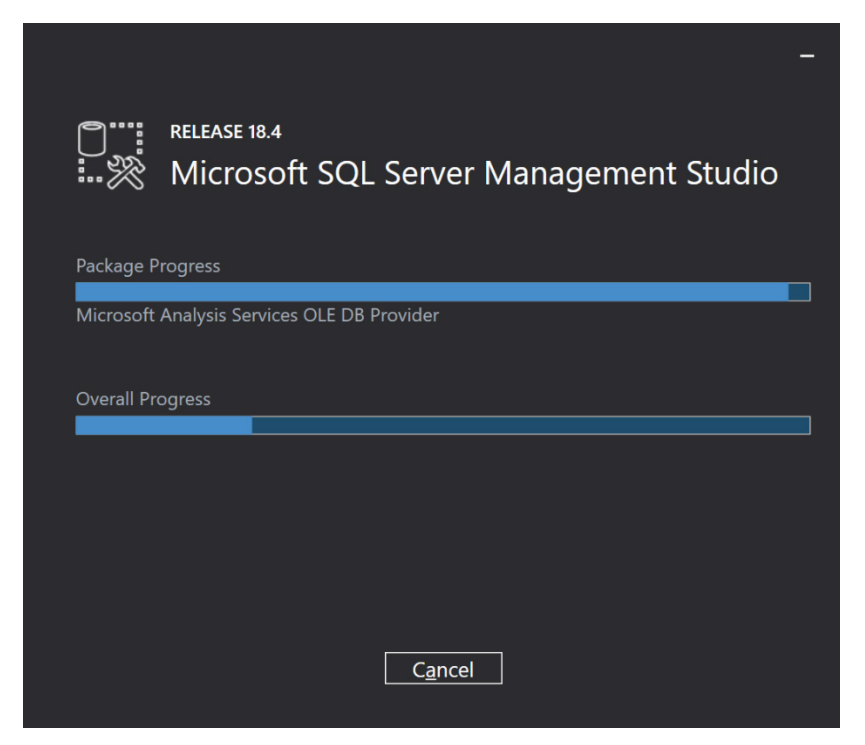

If chosen, the SQL Server Reporting Services install next. No dialogs are shown during the SSRS installation or setting the Firewall exceptions. The setup status displays during these processes.

| FMPlus Server Tools - InstallShield Wizard                 | $\times$ |
|------------------------------------------------------------|----------|
| Setup Status                                               |          |
|                                                            |          |
| The InstallShield Wizard is installing FMPlus Server Tools |          |
|                                                            |          |
|                                                            |          |
|                                                            |          |
|                                                            |          |
|                                                            |          |
|                                                            |          |
|                                                            |          |
| InstallChield                                              |          |
| Cancel                                                     |          |

A Finish dialog displays when the installations are complete.

#### 15. Select Finish.

| FMPlus Server Tools - InstallShie | eld Wizard                                                                                                    |
|-----------------------------------|----------------------------------------------------------------------------------------------------|
|                                   | <ul> <li>Thank you for Installing</li> <li>The InstallShield Wizard has successfully installed FMPlus Server Tools. Before you can use the program, you must restart your computer.</li> <li>Yes, I want to restart my computer now.</li> <li>No, I will restart my computer later.</li> <li>Remove any disks from their drives, and then click Finish to complete setup.</li> </ul> |
|                                   | < <u>B</u> ack <b>Finish</b> Cancel                                                                                                    |

As seen in the Configuration Manager, FMPlus Server Tools enables TCP\IP.

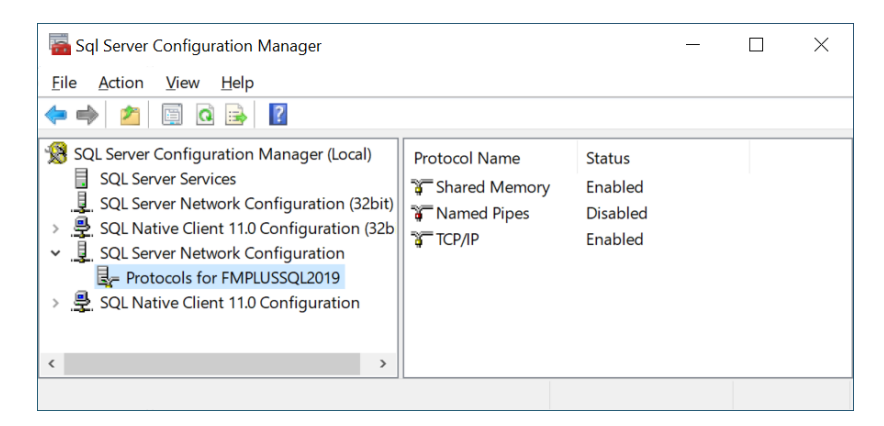

FMPlus Server Tools also sets the SQL Browser to run automatically.

| Services                              |                                         |                                |               |         |              |               | - | $\times$ |
|---------------------------------------|-----------------------------------------|--------------------------------|---------------|---------|--------------|---------------|---|----------|
| <u>File</u> <u>Action</u> <u>View</u> | Help                                    |                                |               |         |              |               |   |          |
| (= =) 🗖 🖬                             |                                         |                                |               |         |              |               |   |          |
| Services (Local)                      | Services (Local)                        |                                |               |         |              |               |   |          |
|                                       | Select an item to view its description. | Name                           | Description   | Status  | Startup Type | Log On As     |   | ^        |
|                                       |                                         | 🎑 SQL Full-text Filter Daemon  | Service to la | Running | Manual       | NT Service\   |   |          |
|                                       |                                         | SQL Server (FMPLUSSQL2019)     | Provides sto  | Running | Automatic    | NT Service\   |   |          |
|                                       |                                         | SQL Server Agent (FMPLUSS      | Executes job  |         | Disabled     | Network Se    |   |          |
|                                       |                                         | 🍓 SQL Server Browser           | Provides SQ   | Running | Automatic    | Local Service |   |          |
|                                       |                                         | 🤹 SQL Server CEIP service (FMP | CEIP service  | Running | Automatic    | NT Service\   |   |          |
|                                       |                                         | SQL Server Reporting Services  | Manages, ex   | Running | Automatic    | NT SERVICE    |   |          |
|                                       |                                         | 🍓 SQL Server VSS Writer        | Provides the  | Running | Automatic    | Local System  |   |          |
|                                       |                                         | 🍓 SSDP Discovery               | Discovers ne  | Running | Manual       | Local Service |   |          |
|                                       |                                         | 🎑 State Repository Service     | Provides req  | Running | Manual       | Local System  |   |          |
|                                       | Extended Standard                       | Chill Income Acculation Franks | 1             |         | Manual       | Lo cal Custom |   |          |

## **FMPlus Server Tools Silent Install Option**

- 1. As an admin user (or run as administrator), launch the elevated command prompt.
- 2. Use Windows CD command to navigate to the SQL server install directory.
- 3. Type **silentinstall** followed by the switches for what you want to install. The installers run in the same order as the specified switches. For example, if you want SQL Server, SSMS, SSRS and the firewall rules in that order, enter:

```
silentinstall /SQLServer /SSMS /SSRS /FIREWALL
```

**NOTE** The silent installer uses all the defaults. For values other than the defaults, use the interactive installer or edit the batch file and/or the INI for SQL Server.

4. If needed, enter **silentinstall** with no switches to display the available switches and what they do.

## **FMPlus Installation**

- 1. As an admin user (or run as administrator), launch the FMPlus Installer, **client.exe**, and start the installation process.
- 2. Select **Unzip** to install the files to a desired location. Click *OK* after the files have been unzipped.

| WinZip Self-Extractor - Client.exe                                                                                            | $\times$                                             |                                    |
|----------------------------------------------------------------------------------------------------|------------------------------------------------------|------------------------------------|
| To unzip all files in Client.exe to the specified folder<br>press the Unzip button.                                           | <u>U</u> nzip                                        | WinZin Self-Extractor X            |
| Unzip to <u>f</u> older:<br><u>users\admin\AppData\Local\Temp</u> <u>B</u> rowse<br><u>O</u> verwrite files without prompting | Run <u>W</u> inZip<br><u>C</u> lose<br><u>A</u> bout | 1147 file(s) unzipped successfully |
| ✓ When <u>d</u> one unzipping open: setup.exe                                                                                 | <u>H</u> elp                                         | ОК                                 |

Once the files have been unzipped and the Wizard has prepared the installation, the installation process starts with the Status/Requirement screen, if applicable. If the Access Database Engine used for converting Access databases to SQL is already installed and the Welcome screen displays, skip to step 8.

3. Select Install.

| FuelMasterPlus - InstallShield Wizard                                                                                               |
|----------------------------------------------------------------------------------------------------|
| FuelMasterPlus requires the following items to be installed on your computer. Click Install to begin installing these requirements. |
| Status Requirement                                                                                                    |
| Pending Access Database Engine (x64)                                                                                                |
|                                                                                                    |
|                                                                                                    |
|                                                                                                    |
|                                                                                                    |
|                                                                                                    |
|                                                                                                    |
|                                                                                                    |
|                                                                                                    |
|                                                                                                    |
|                                                                                                    |
|                                                                                                    |
|                                                                                                    |
| Install Cancel                                                                                                    |
|                                                                                                    |

4. Select Next.

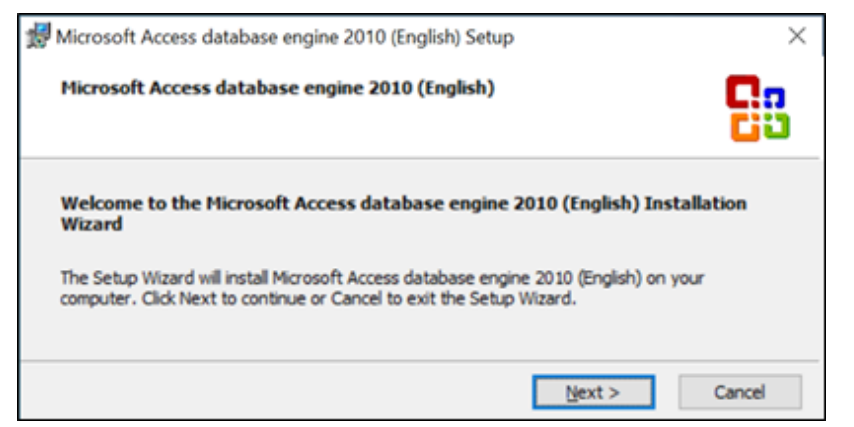

5. Tick the I accept the terms in this License Agreement checkbox, and select Next.

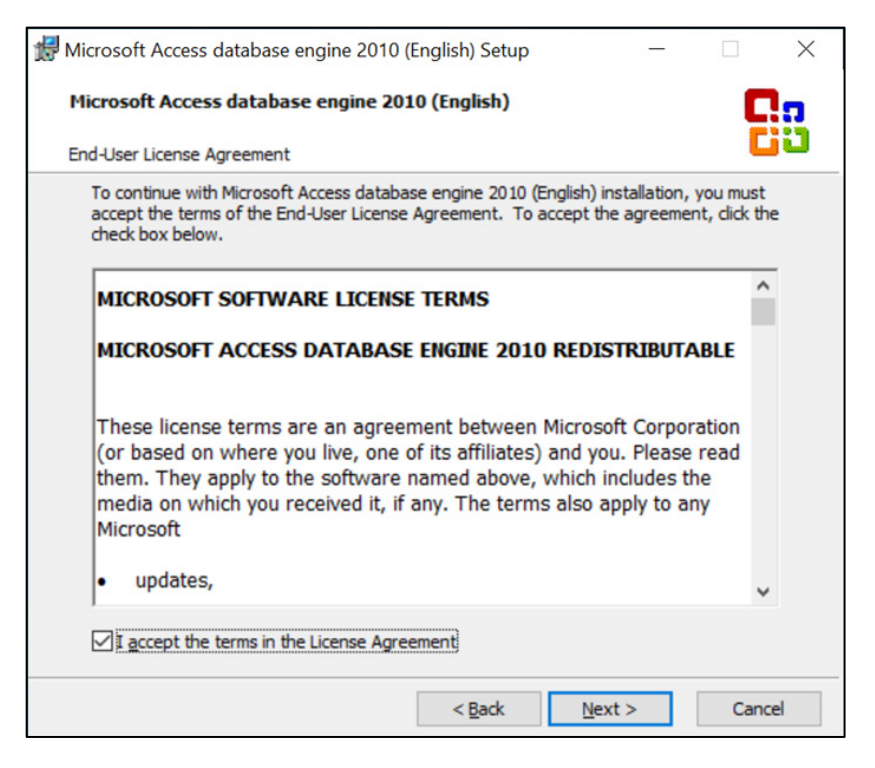

6. Select **Browse** to identify destination location of Microsoft Access if this differs from the default, and select **Install**.

| Hicrosoft Access database engine 2010 (English) Setup             | -       |     | ×   |
|-------------------------------------------------------------------|---------|-----|-----|
| Microsoft Access database engine 2010 (English)                   |         | . C |     |
| Choose where to install Microsoft Access database engine 2010 (En | glish)  |     | 30  |
| Install Microsoft Access database engine 2010 (English) to        |         |     |     |
| C:/Program Files/Microsoft Office/                                | Brow    | se  | ]   |
|                                                                   |         |     |     |
| < <u>B</u> ack                                                    | Install | Can | cel |

As the installation progresses, the percent complete and current action will display.

| 🗑 Microsoft Access database engine 2010 (English) Setup | - |      | $\times$ |
|---------------------------------------------------------|---|------|----------|
| Microsoft Access database engine 2010 (English)         |   | 2    | 3        |
| Installation Progress:                                  |   |      |          |
| Current Action:<br>Writing system registry values       |   |      |          |
|                                                         |   | Cano | el       |

7. Select **OK** to acknowledge setup has completed successfully.

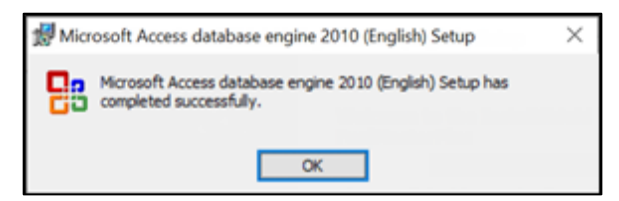

The InstallShield Wizard will install FuelMasterPlus on your computer.

#### 8. Select Next.

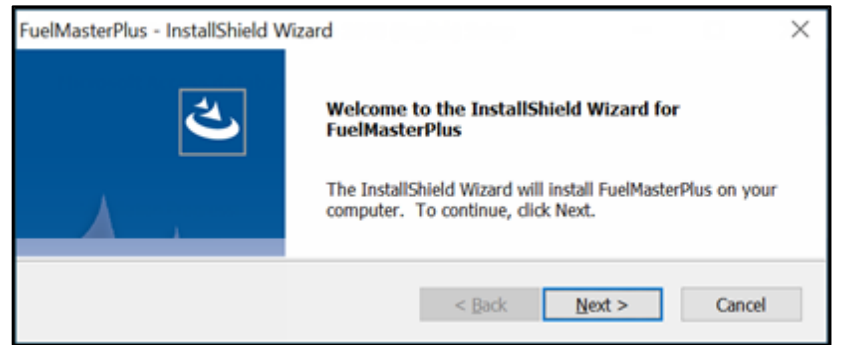

9. Select the I accept the terms of the license agreement checkbox, and select Next.

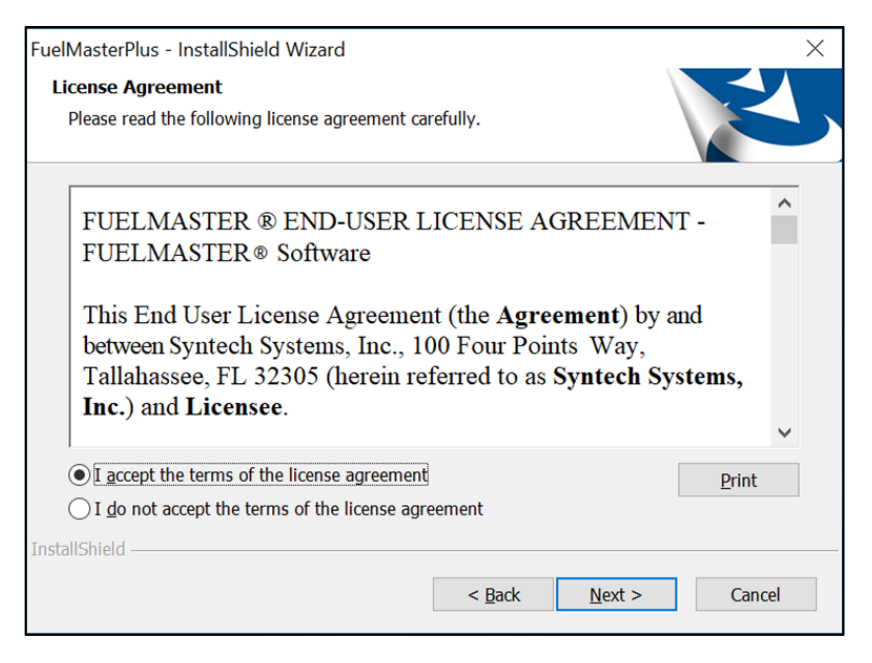

10. Select **Browse** to identify destination location of FMPlus software if you wish to install outside of the default location (Program Files x86 folder located on the local hard drive).

| ×                |
|------------------|
|                  |
|                  |
| -                |
| rowse and select |
|                  |
| Browse           |
|                  |
| > Cancel         |
| ĸt               |

- 11. Select Next. The wizard is ready to begin installation.
- 12. Select Install to begin.

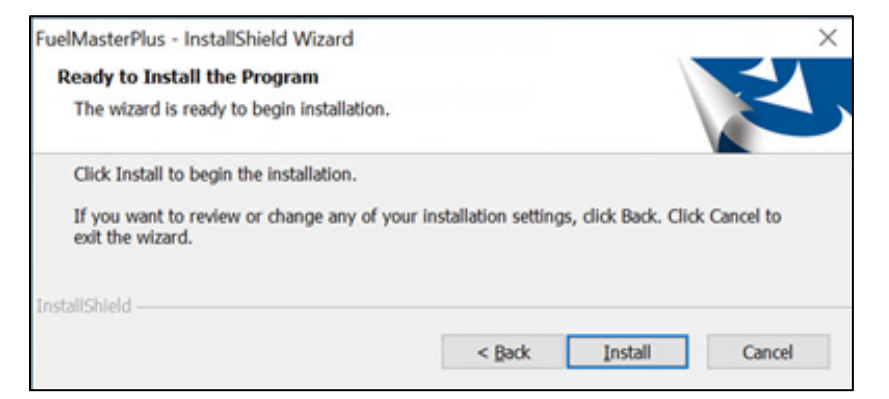

The installer will begin the installation process.

| FuelMasterPlus - InstallShield Wizard                                    | - 0     | × |
|--------------------------------------------------------------------------|---------|---|
| Setup Status                                                             |         |   |
|                                                                          |         |   |
| The InstallShield Wizard is installing FuelMasterPlus                    |         |   |
| C:\Program Files (x86)\SynTech\FuelMasterPlus\RefDatabase\FuelMasterPlus | 206.mdb |   |
|                                                                          |         |   |
| InstallShield                                                            |         |   |
|                                                                          | Cance   | 1 |

Upon completion, the following dialog box appears.

| FuelMasterPlus - InstallShield Wizard |                                                                                                    |  |  |  |
|---------------------------------------|----------------------------------------------------------------------------------------------------|--|--|--|
|                                       | InstallShield Wizard Complete<br>The InstallShield Wizard has successfully installed<br>FuelMasterPlus. Click Finish to exit the wizard. |  |  |  |
|                                       | < <u>B</u> ack <b>Finish</b> Cancel                                                                                                    |  |  |  |

13. If a reboot is required, select to reboot now or later. Select Finish.

# Creating a New or Using an Existing SQL Database for FuelMaster

You may create a new database upon the first launch of FMPlus or by using **System** > **Database Manager**.

The instructions below assume FMPlus has been installed, the computer rebooted, and FMPlus is launched for the first time.

1. As an admin user (or run as administrator), launch the FuelMaster Plus icon on the desktop.

|            | <b>Open</b><br>Troubleshoot compatibility<br>Open file location                      |
|------------|--------------------------------------------------------------------------------------|
| <b>(</b>   | Run as <u>a</u> dministrator<br>Pin to Tas <u>k</u> bar<br>Pin to Start Men <u>u</u> |
|            | Restore previous <u>v</u> ersions Se <u>n</u> d to Cut Conv                          |
| FuelMaster | Create shortcut<br>Delete<br>Rename                                                  |
| Plus       | Properties                                                                           |

2. On the first run of FMPlus, the software prompts the user to create a new database or use an existing one. If you have an existing SQL database, select **Use Existing Database**. Otherwise, select **Create New Database**.

| 🖺 Fuelmaster® Plus Database                                                       | $\times$ |  |  |
|-----------------------------------------------------------------------------------|----------|--|--|
| Fuelmaster® Plus Current Database Name Doesn't Exist!                             |          |  |  |
| Do you want to create a new Fuelmaster Plus database or use an existing database? |          |  |  |
| Create New Database Use Existing Database                                         |          |  |  |

3. Enter the FuelMaster Plus DB Entry Name. MS SQL is selected by default.

| Fuelmaster Dlus DR Type   | C MS Access ( MS SOL         |        |
|---------------------------|------------------------------|--------|
| rueinidster Plus DD Type  | C IND Access C IND SQL       |        |
| Fuelmaster  Plus DB Path: |                              | Browse |
| SQL Server Name:          | D-FHFMPLUS2-T3\FMPLUSSQL2019 |        |
| C Windows Auth            | SQL Auth                     |        |
| SQL Server Login:         | FM_Owner                     |        |
| SQL Server Password:      | ******                       |        |
| Entry Comment:            |                              |        |
|                           | Set As Current Database      |        |

4. Enter the SQL Server Name.

**NOTE** SQL Server follows ANSI standard naming practices. Names must begin with a letter and contain only letters, underscore characters (\_), and digits.

- 5. Select SQL Auth.
- 6. Enter the SQL Server Login. 'FM\_Owner' is recommended.
- 7. Enter the SQL Server Password. Recommended password: sts1234!
- 8. Select Set As Current Database.

The Database Converter launches and begins building the database.

| 🍕 FuelMaste                                                                                      | r Plus Dat                        | —                      |                             | ×          |
|--------------------------------------------------------------------------------------------------|-----------------------------------|------------------------|-----------------------------|------------|
| Installation Path                                                                                | ۱                                 |                        |                             |            |
| Server Name                                                                                      |                                   |                        |                             | Provincial |
|                                                                                                  |                                   |                        |                             | 210,456    |
| Database Name                                                                                    |                                   |                        |                             |            |
|                                                                                                  |                                   |                        |                             |            |
| 52304_New                                                                                        |                                   |                        |                             |            |
| Current Databas                                                                                  | e Version                         |                        |                             |            |
|                                                                                                  |                                   |                        |                             |            |
|                                                                                                  |                                   |                        |                             |            |
|                                                                                                  |                                   |                        |                             |            |
| Status                                                                                           |                                   |                        |                             |            |
| [154051] Runn                                                                                    | ing: FilU2012T                    | ables528               | .sql                        | ~          |
| [154057] Running: FillReferenceDataVehiInterface51<br>[154057] Running: FillMessageQueueTypes.cd |                                   |                        |                             |            |
| [154057] Running: FillExportDefinitions517.sql                                                   |                                   |                        |                             |            |
| [154057] Runn                                                                                    | ing: FillDataDi                   | ctionary53             | 37.sql                      |            |
| [154058] Runn                                                                                    | ing: FillReferer                  |                        | )ata lypest<br>Viction on E | 033.s      |
| [154058] Runn                                                                                    | ing: FixPumpE                     | ndCodes                | .sal                        | 50.50      |
| [154058] Runn                                                                                    | ing: CreateInd                    | ices514.s              | ql                          |            |
| [154058] Runn                                                                                    | ing: CreateInd                    | ices526.s              | ql                          |            |
| [154100] Runn<br>[154100] Datab                                                                  | ng: AssignLat<br>hase installatio | eststamp<br>in complet | 1640.sqi<br>to              |            |
| [104100] Datas                                                                                   | 1000 11010101010                  | in complet             |                             | $\sim$ .   |
| <                                                                                                |                                   |                        |                             | > 9        |
| Automatic insta                                                                                  | ilation                           |                        |                             | -          |
| Check For E                                                                                      | rrors                             |                        |                             |            |
| C <u>o</u> nvert                                                                                 | <u>E</u> xit                      | At                     | pout                        |            |
|                                                                                                  |                                   |                        |                             |            |

- 9. Upon completion, select Exit.
- 10. As an admin user (or run as administrator), launch the FuelMaster Plus icon on the desktop.
- 11. On the first logon screen, select **OK** without a password, and you will be prompted to set one.

| Welcome to Syn-Tech Systems Fuelmaster® Plus                                                                                         | ?       | ×      |
|----------------------------------------------------------------------------------------------------|---------|--------|
| PLUS                                                                                                    |         |        |
| Login Fuelmaster® Plus Database Name: FMP_TEST<br>Operator <u>N</u> ame: ADMIN                                                       | 1       |        |
| OK Cancel Switch<br>Copyright © 1997-2020 by Syn-Tech Systems, Inc<br>This computer program is protected by U.S. and International c | opyrigh | t law. |

12. Select OK.

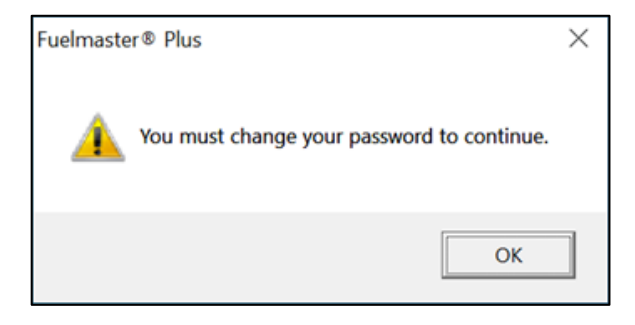

13. Set your password, and select OK.

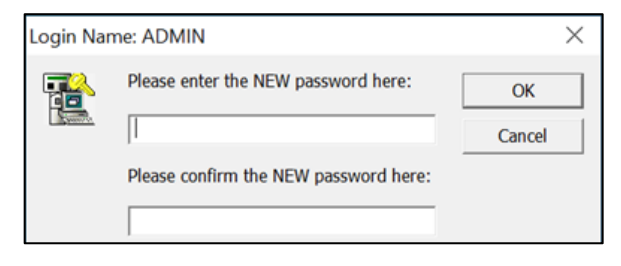

14. Select OK.

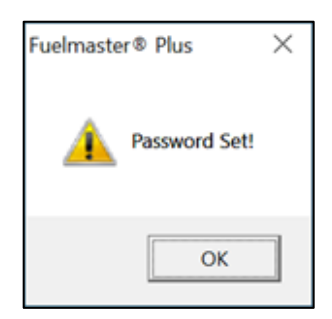

15. Select the desired **System Type**.

| Select S | ystem Type                                           | $\times$ |
|----------|------------------------------------------------------|----------|
|          | - Select System Type, Key Configuration and Category |          |
|          | System Type: VMN   Key Configuration: VEHICLE KEY    | -        |
|          | Category: NONE                                       | <b>•</b> |
|          |                                                      |          |
|          | OK Cance                                             | ıl       |

- 16. For Category, select None or Aviation. Select OK.
- 17. Choose AIM if you are using AIM devices or choose NONE if you are not using AIM devices.

| Passive System Type                                  |                                    | $\times$  |
|------------------------------------------------------|------------------------------------|-----------|
| Choose AIM if you are us<br>NONE if you are not usin | sing AIM devices<br>g AIM devices. | or choose |
| AIM                                                  | OK                                 | Cancel    |

- 18. Select OK.
- 19. Enter the Site Signature Key.

| Change Site Signature                   |        | $\times$ |
|-----------------------------------------|--------|----------|
| Enter Site <u>S</u> ignature Key:<br>OK | Cancel |          |

#### 20.Select OK.

Before setting the Download Path, you are prompted to ensure the download directory is accessible by all users.

- 21. Select OK.
- 22. Specify a shared Download Folder by entering a network location or **Browse** to the desired network node.

| Specify Download Folder                                                  | ×      |
|--------------------------------------------------------------------------|--------|
| Select Folder<br>Choose folder for saving downloaded files and log files |        |
| \\D-FHFMPLUS2-T3\FMP Downloads                                           | Browse |
| ОК                                                                       |        |

23. Select OK.

24. In the event the Download Service is not running, select **Yes** to try to start now.

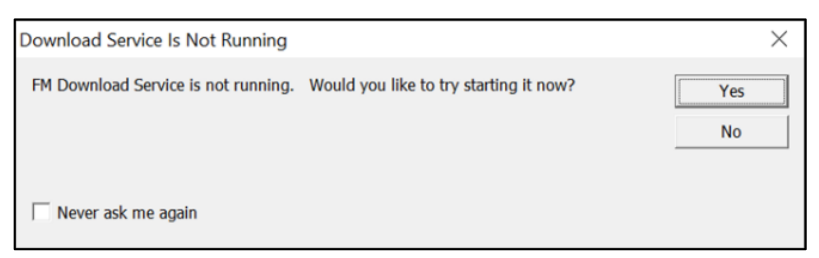

25. Select Yes if the DSN has been created in ODBC.

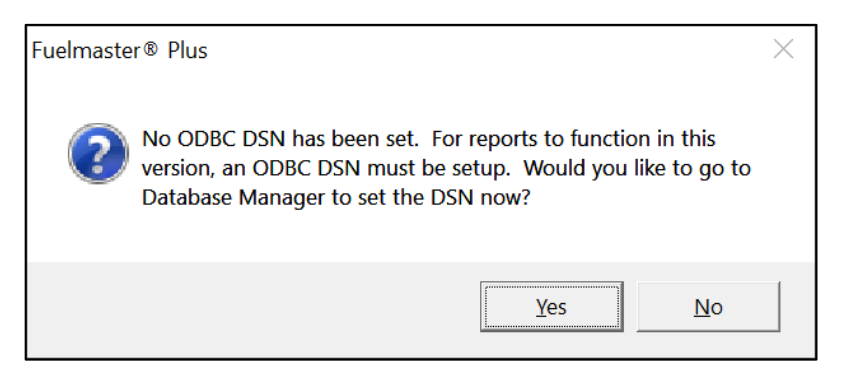

26. Enter the ODBC DSN. When working with multiple databases, naming the DSN the same as the database may be helpful but is not required.

| 🛓 Database Manager                                                                                                    |                                                                                                    |                                                            |
|----------------------------------------------------------------------------------------------------|----------------------------------------------------------------------------------------------------|------------------------------------------------------------|
| Fuelmaster® Plus Databa                                                                                                    | se                                                                                                    | New >>                                                     |
| Entry Name Databas                                                                                                    | se Type Database Path Central C                                                                                                    | IC Add >>                                                  |
| FMP_TestT_MOSQL                                                                                                    |                                                                                                    | Edit >>                                                    |
|                                                                                                    |                                                                                                    | Move To >>                                                 |
| <                                                                                                    | >                                                                                                    | <u>D</u> elete                                             |
| Switch Database                                                                                                    | To FMP_Test1                                                                                                    | Close                                                      |
| Fuelmaster Plus DB Type                                                                                                    | C MS Access @ MS SQL                                                                                                    |                                                            |
| Fuelmaster Plus DB Type<br>Fuelmaster® Plus DB Path                                                                                                    | C MS Access C MS SQL                                                                                                    | <u>B</u> rowse                                             |
| Fuelmaster Plus DB Type<br>Fuelmaster® Plus DB Path<br>C Windows Auth                                                                                   | MS Access     MS SQL                                                                                                    | Browse                                                     |
| Fuelmaster Plus DB Type<br>Fuelmaster® Plus DB Path<br>C Windows Auth<br>SQL Server Login:                                                              | MS Access I MS SQL      SQL Auth      FM_Owner Password:                                                                                          | Browse                                                     |
| Fuelmaster Plus DB Type<br>Fuelmaster® Plus DB Path<br>C Windows Auth<br>SQL Server Login:<br>SQL Server Name:                                          | MS Access MS SQL      SQL Auth      FM_Owner      D-FHFMPLUS2-T3\FMPLUSSQL      ODBC DSN:      FM                                                 | Browse                                                     |
| Fuelmaster Plus DB Type<br>Fuelmaster® Plus DB Path<br>C Windows Auth<br>SQL Server Login:<br>SQL Server Name:<br>Entry Comment:                        | MS Access MS SQL      SQL Auth      FM_Owner     Password:      D-FHFMPLUS2-T3\FMPLUSSQL     ODBC DSN:      Op                                    | Browse<br>MP_TEST1 <br>perator Password:                   |
| Fuelmaster Plus DB Type<br>Fuelmaster® Plus DB Path<br>C Windows Auth<br>SQL Server Login:<br>SQL Server Name:<br>Entry Comment:<br>Central Go Online   | MS Access MS SQL      SQL Auth     FM_Owner     Password:     D-FHFMPLUS2-T3\FMPLUSSQL     ODBC DSN:     FM     Op     Online Operator:     T     | Browse<br>MP_TEST1                                         |
| Fuelmaster Plus DB Type<br>Fuelmaster® Plus DB Path<br>C Windows Auth<br>SQL Server Login:<br>SQL Server Name:<br>Entry Comment:<br>Central Go Online   | MS Access MS SQL      MS Access MS SQL      SQL Auth      FM_Owner      D-FHFMPLUS2-T3\FMPLUSSQL     ODBC DSN:     FM      Online Operator:     V | Browse<br>MP_TEST1<br>perator Password:                    |
| Fuelmaster Plus DB Type<br>Fuelmaster® Plus DB Path<br>C Windows Auth<br>SQL Server Login:<br>SQL Server Name:<br>Entry Comment:<br>C Central Go Online | MS Access MS SQL      SQL Auth      FM_Owner     Password:      D-FHFMPLUS2-T3\FMPLUSSQL     ODBC DSN:     FM     Op     Online Operator:     T   | Browse<br>MP_TEST1 <br>perator Password:<br>Qancel Edit << |

27. Select Save Edit.

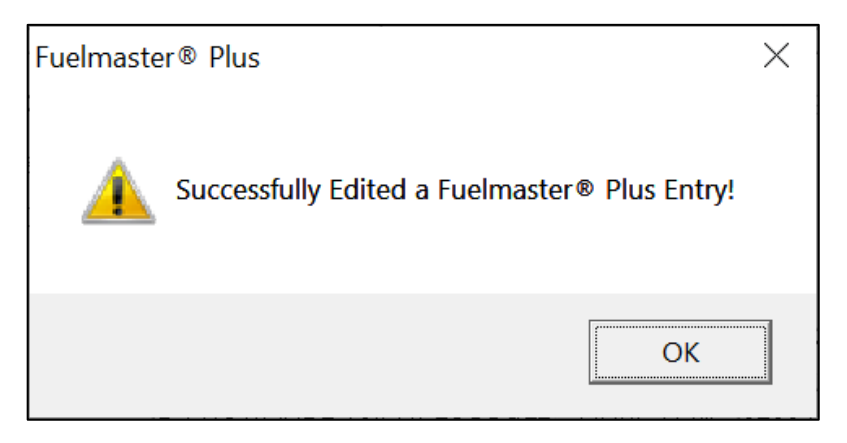

28. Select OK.

# Upgrading/Converting an Access Database to a SQL Database

When upgrading, the full client installation runs to be sure all the current files and resources are updated. Following the upgrade, on first launch of FMPlus, the conversion notice provided depends on the database type. MS SQL databases are directly converted to the correct database level, but MS Access databases must first be converted to MS SQL.

For Release 5.3.3.0 and greater, the FMPlus conversion notice for Access databases provides the ability to launch the **DB Manager** to convert the database to MS SQL and then apply the correct database level.

1. As an admin user (or run as administrator), launch the FuelMaster Plus icon on the desktop.

| Welcome to Syn-Tech Syster                | ms Fuelmaster® Plus                                   | ? ×                                    |
|-------------------------------------------|-------------------------------------------------------|----------------------------------------|
| <u>ארוויד</u>                             | ASTIER, PL                                            |                                        |
| Login Fuelmaste<br>Operator <u>N</u> ame: | r® Plus Database Name: F<br> ADMIN                    | ™P_52230                               |
| Password:                                 | Cancel                                                | Switch                                 |
| Copyright © 1<br>This computer program is | 997-2020 by Syn-Tech Sy<br>protected by U.S. and Inte | stems, Inc.<br>mational copyright law. |

2. Enter your Admin password. Click OK.

3. If you are upgrading with a SQL database, select **Convert** on the **Conversion Notification** dialog. When the conversion finishes, select **Exit**.

| Conversion Notification                                                                                                    | $\times$ |
|----------------------------------------------------------------------------------------------------|----------|
|                                                                                                    |          |
| Conversion Necessary.                                                                                                    |          |
| Your Database version: 539<br>Expected Database version: 540                                                                                                    |          |
| If you would like to continue with the conversion dick Convert.<br>If you would like to continue using FMPlus with your current<br>database click Continue.<br>Otherwise click Exit to exit the FMPlus software. |          |
| NOTE: If there are any other open connections to the database or<br>if the account that this process is running from is not an<br>administrator, the converter will fail.                                        |          |
| Convert Exit Continue                                                                                                    |          |

4. If you are upgrading with an Access database, on the **Conversion Notification** dialog, select **DB Manager**.

| Conversion Notification                                                                                                    | $\times$   |
|----------------------------------------------------------------------------------------------------|------------|
| Conversion Necessary.                                                                                                    |            |
| Your Database version: 213<br>Expected Database version: 540                                                                                                   |            |
| Click DB Manager to convert your database or switch to a differ<br>database.                                                                                   | ent        |
| Click Exit to close FMPlus.                                                                                                    |            |
| Click Continue to use your current database. Access databases<br>have very limited functionality and must be converted as soon a<br>possible.                  | as         |
| NOTE: If there are any other open connections to the database<br>if the account this process is running from is not an administrat<br>the converter will fail. | or<br>tor, |
| DB Manager Exit Conti                                                                                                    | inue       |

5. In Database Manager, highlight your Access database and select Move To >>.

| Fuelmaster® Plu | s Database      |                                                | Newso           |
|-----------------|-----------------|------------------------------------------------|-----------------|
| Entry Name      | Database Type   | Database Path                                  | <u><u> </u></u> |
| AFMP_52308      | MSACCESS        | C\Program Files (x86)\SynTech\FuelMasterPlus\F | Add >>          |
|                 |                 |                                                | <u>E</u> dit >> |
|                 |                 |                                                | Move To >>      |
| <               |                 | >                                              | <u>D</u> elete  |
| Switch D        | atabase To FMP. | 52308                                          | Close           |

 Complete the fields for DB Entry Name, Path to the DB to move, and the SQL Server Name (computer\_name\SQL\_instance). The default SQL Server Login and password are provided but may be changed if desired. Enter an Entry Comment if desired. Select Save Move To <<.</li>

| 1 Database Ma                                                            | nager          |                                                                               | ×                              |
|--------------------------------------------------------------------------|----------------|-------------------------------------------------------------------------------|--------------------------------|
| Fuelmaster® Plus                                                         | s Database     |                                                                               | New >>                         |
| Entry Name                                                               | Database Type  | Database Path                                                                 |                                |
| ▲FMP_52308                                                               | MSACCESS       | C:\Program Files (x86)\SynTech\FuelMasterPlo                                  | us\FAdd >>                     |
|                                                                          |                |                                                                               | <u>E</u> dit >>                |
|                                                                          |                |                                                                               | Move To >>                     |
| <                                                                        |                |                                                                               | > Delete                       |
| Switch D                                                                 | atabase To FMP | _52308                                                                        | Qlose                          |
| C Windows Auth<br>SQL Server Login:<br>SQL Server Name<br>Entry Comment: | ine Onlin      | SQL Auth<br>Owner Password:<br>HFMPLUS2-T3\FMPLUSSQ ODBC DSN:<br>he Operator: | Operator Password:             |
|                                                                          |                |                                                                               | <u>Cancel Move To &lt;&lt;</u> |
|                                                                          |                |                                                                               | Save Move To <<                |
|                                                                          |                |                                                                               |                                |

**NOTE** The new DB Entry Name must be unique and cannot be the same as any existing database, including the name of the Access database.

- 7. The Database Converter launches, runs the conversion, and automatically closes.
- 8. The Database Manager opens. Highlight the new DB Entry and select Switch Database to [Database Name].

| 🗟 Database Manag    | jer           |                                          |     | ×               |
|---------------------|---------------|------------------------------------------|-----|-----------------|
| Fuelmaster® Plus Da | atabase       |                                          |     | New >>          |
| Entry Name          | Database Type | Database Path                            | _   | -               |
| ▲FMP_52308          | MSACCESS      | C:\Program Files (x86)\SynTech\FuelMaste | ərF | Add >>          |
| PMP_TEST1           | MSSQL         | D-FHFMPLUS2-13\FMPLUSSQL2019             |     | <u>E</u> dit >> |
|                     |               |                                          |     | Move To >>      |
| <                   |               | :                                        | >   | <u>D</u> elete  |
| Switch Databas      |               | Close                                    |     |                 |

9. Select Yes.

| Fuelmaster® Plus                                                                                                    | $\times$ |
|----------------------------------------------------------------------------------------------------|----------|
| Are you sure that you want to switch to<br>FuelMaster® Plus database `FMP_TEST1' located at<br>D-FHFMPLUS2-T3\FMPLUSSQ2019? |          |
| <u>Y</u> es <u>N</u> o                                                                                                    |          |

10. After the switch to the converted SQL database succeeds, set your Admin password, the location for FMPlus download files, and the ODBC DSN for Reports.